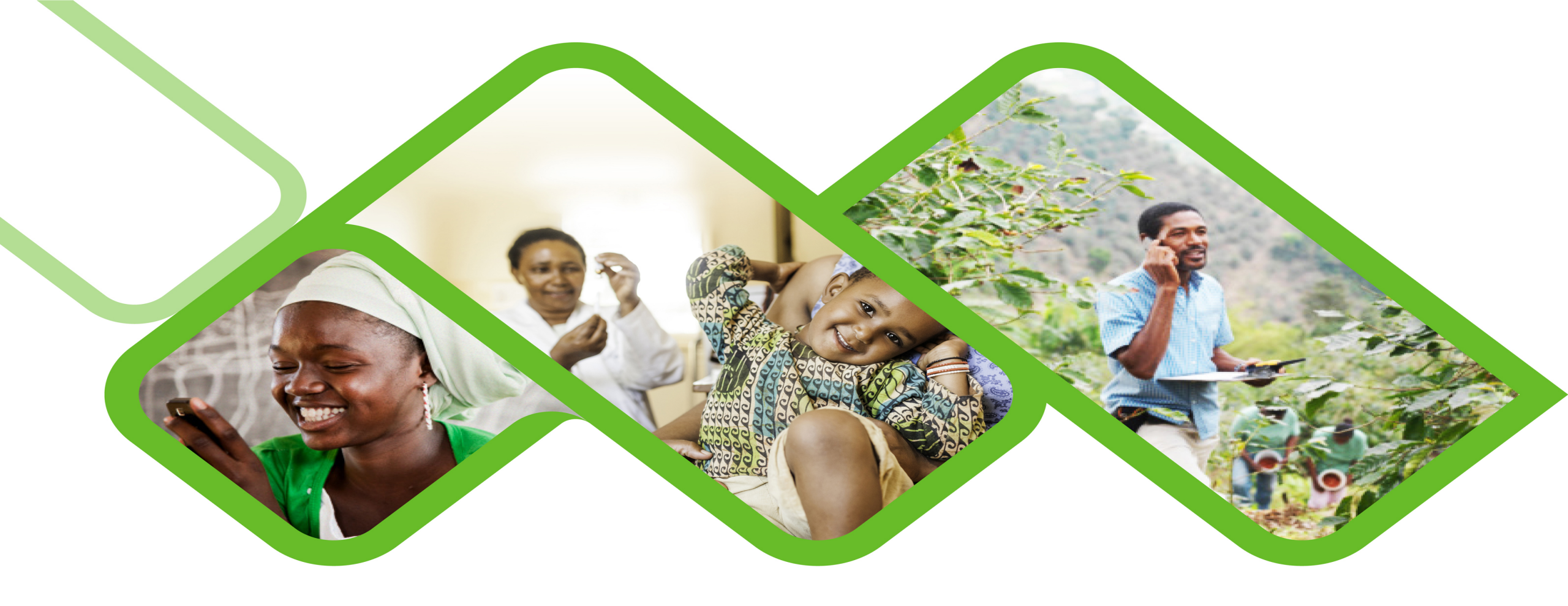

### **Guide To Install And Enroll Via SMS** Link

How To Use The SMS Links To Install And/or Enroll Application?

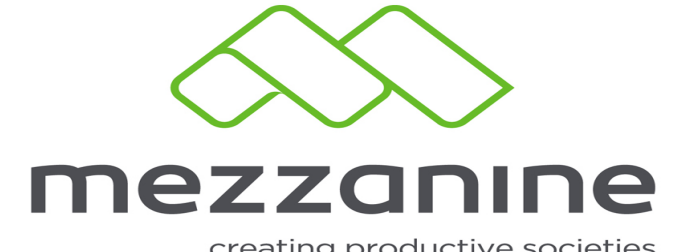

creating productive societies

# Downloading, Installing and Enrolling your Application

Via SMS links

1

A request to receive the Installation and enrolling links should be logged with your First line support (your immediate Leader/Supervisor)

## 2 Receiving your sms link on your mobile device

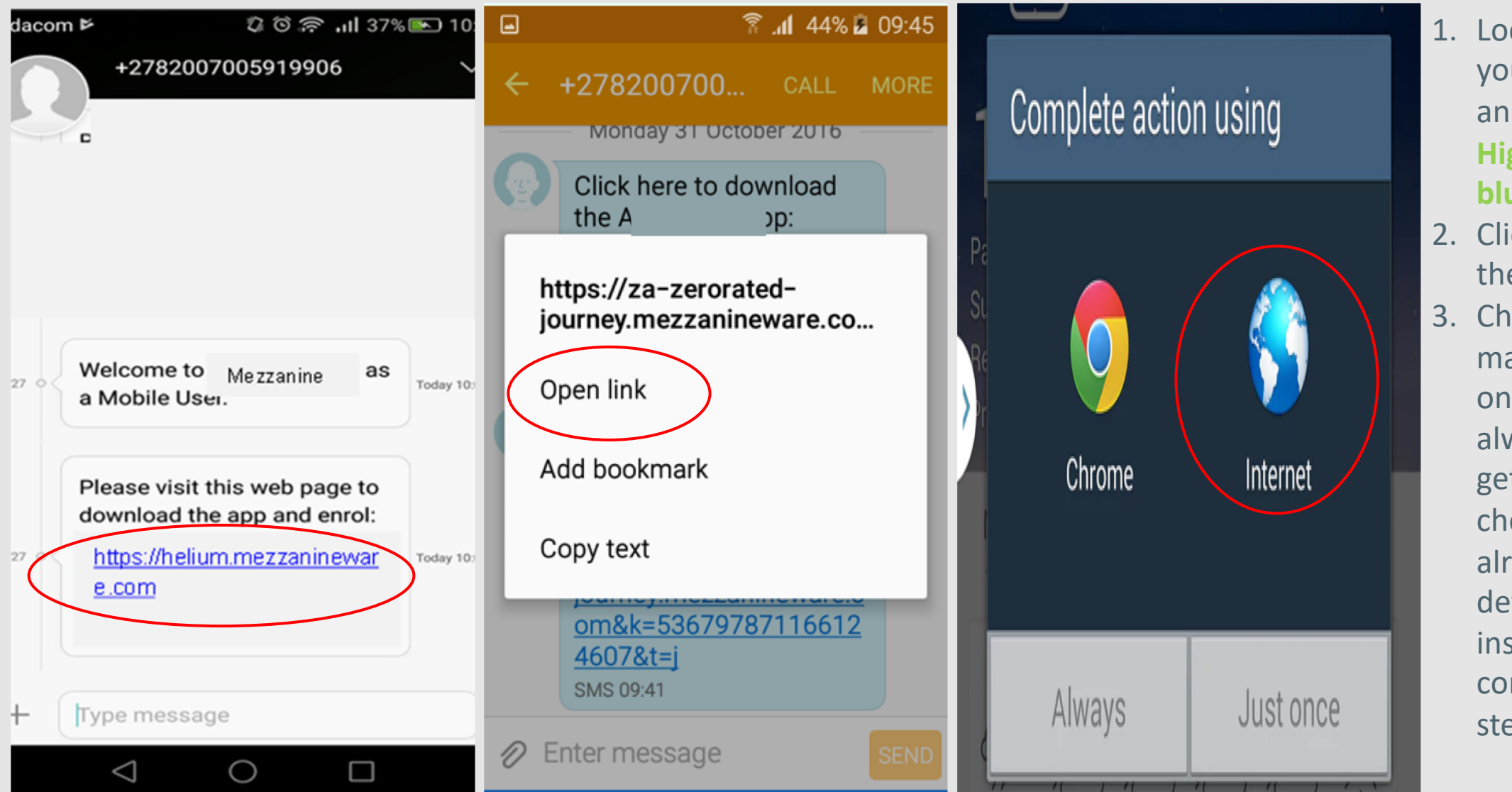

- Locate the sms in your message Inbox and click on the link Highlighted blue/green
- 2. Click on **Open link** on the pop up message
- 3. Choose Internet and make sure you click on Just once and not always. If you did not get this option to choose it means you already set an default for this instruction but may continue with next steps.

## <sup>3</sup> Installing the Device and Enrolling for the first time

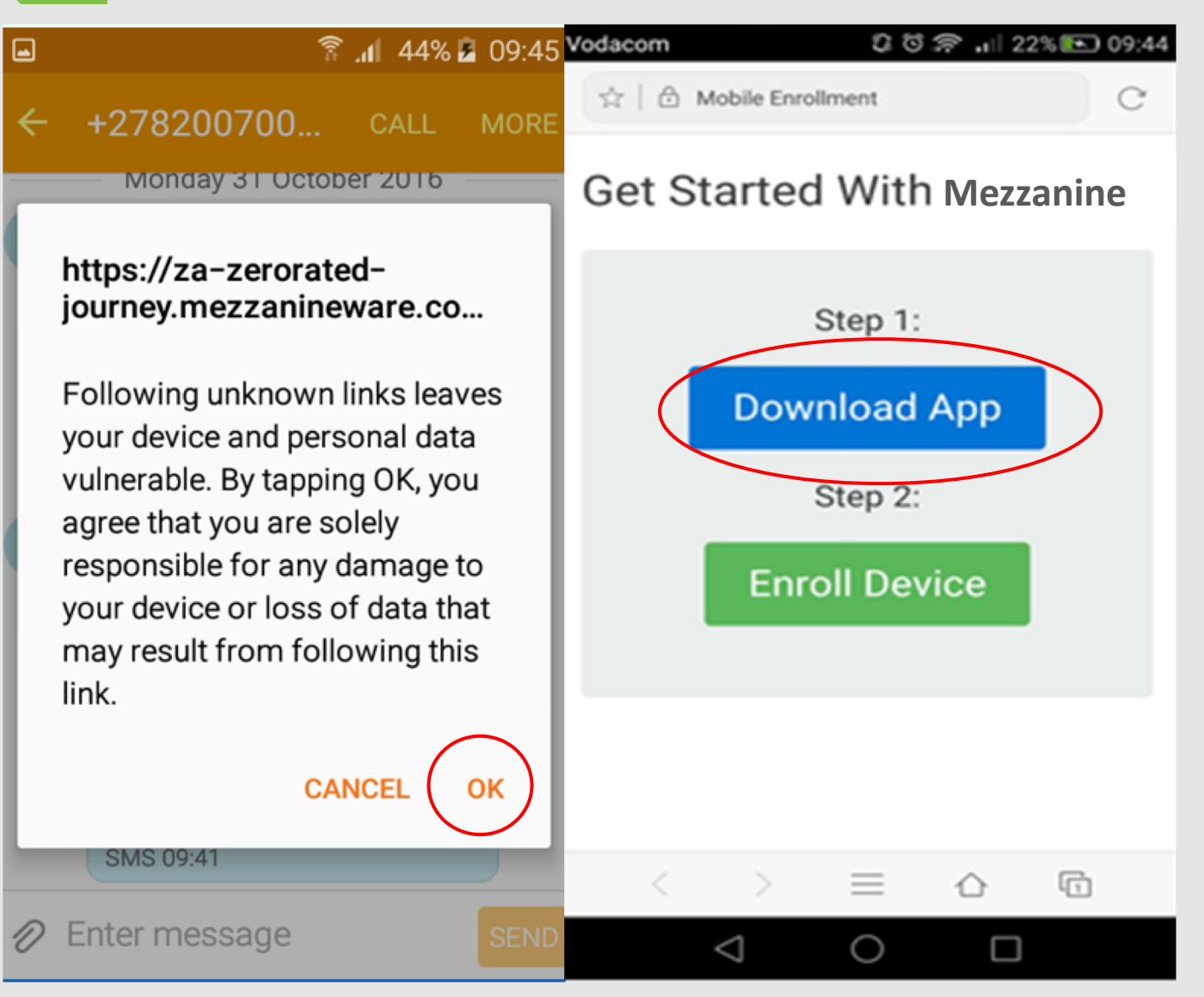

You will now see the screen as in Picture two.

Click on Download Application if your device do not have the application installed yet.

Screenshot 1

Screenshot 2

<sup>-</sup> Press OK when you get the pop up as below:

![](_page_4_Picture_1.jpeg)

![](_page_4_Picture_2.jpeg)

- You may check the progress of your App download by dragging your screen down from top and ensure that the download complete successfully as illustrated on the left. 

#### 🕯 🕼 🕈 🕈 🕅 🕅

#### Install blocked

For security reasons, your device is currently set to block the installation of apps that were not obtained from Play Store. To change this, go to Settings > Lock screen and security, then enable Unknown sources.

CANCEL SETTINGS

![](_page_5_Picture_6.jpeg)

- You might receive a warning that the installation is blocked because the application does not originate from the PlayStore. (Screenshot1)

- Tap on "Settings"
- Make a tick next to "Unknown Sources" (Screenshot 2)

The download and installation will now continue.

Screenshot 1

Screenshot 2

#### 🛜 .nl 45% 💈 09:47

mezzanıne 🚫

Install this application? It will have access to:

#### Privacy

- take pictures and videos
- approximate location (networkbased)
  precise location (GPS and network-based)
- modify or delete the contents of your SD card read the contents of your SD card

Device Access

CANCEL

![](_page_6_Picture_10.jpeg)

![](_page_6_Picture_11.jpeg)

Install this application? It will have access to:

🛜 📶 45% 💈 09:47

#### Device Access

†⊥.

Ĥ

2

full network access receive data from Internet view network connections view Wi-Fi connections

control vibration prevent phone from sleeping

com.sec.android.provider.badge. permission.READ com.sec.android.provider.badge. permission.WRITE

INSTALL

CANCEL

- Just keep pressing NEXT until the install option appears in the bottom right-hand corner.
- Then click on the install option.

![](_page_7_Figure_1.jpeg)

#### Screenshot 1